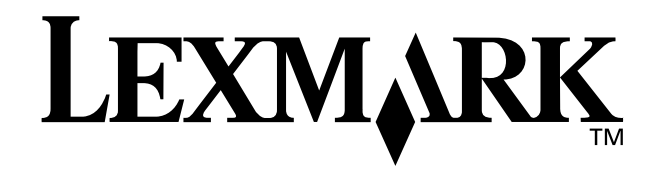

## Z25, Z35 Color Jetprinter<sup>™</sup>

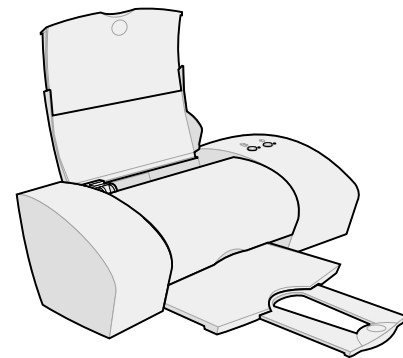

De l'installation à l'impression

pour Windows 98, Windows Me, Windows 2000, Windows XP, Mac OS 8.6 à 9.2 et Mac OS X version 10.0.3 à 10.1

Janvier 2002

0)

#### Consignes de sécurité

- Utilisez uniquement l'unité d'alimentation Lexmark fournie avec ce produit ou une unité de remplacement autorisée par Lexmark.
- Raccordez le cordon d'alimentation électrique à une prise secteur proche du produit et facile d'accès.
- Pour toute intervention ou réparation autre que celles décrites dans ce manuel, adressez-vous à un professionnel qualifié.

#### Conformité aux directives de la Communauté européenne (CE)

Ce produit est conforme aux exigences de protection énoncées par les directives 89/336/EEC et 73/23/EEC du Conseil européen sur le rapprochement et l'harmonisation des lois des États membres concernant la compatibilité électromagnétique et la sécurité des équipements électriques conçus pour être utilisés sous certaines limitations de tension.

Une déclaration de conformité à ces directives a été signée par le Directeur de la fabrication et de l'assistance technique, Lexmark International, S.A., Boigny, France.

Ce produit est conforme aux limites relatives aux périphériques de classe B de la norme EN 55022 et aux exigences en matière de sécurité de la norme EN 60950.

#### ENERGY STAR

Le programme d'équipement de bureau EPA ENERGY STAR est une oeuvre commune des fabricants d'équipement de bureau visant à promouvoir la création de produits à faible consommation d'énergie et à réduire la pollution atmosphérique liée à la production d'énergie électrique.

Les sociétés adhérant à ce programme proposent des produits qui se mettent automatiquement en veille lorsqu'ils ne sont pas utilisés. Cette fonction de mise en veille permet de réduire nettement la consommation électrique (jusqu'à 50 %). Lexmark est fier de participer à ce programme.

En tant que partenaire ENERGY STAR, Lexmark International, Inc. a établi que ce produit est conforme aux exigences du programme ENERGY STAR en termes d'économie d'énergie.

#### Japanese VCCI notice

この決算は、情報処理決測で増快増加合実験が場合なくいでのこと)の選挙 に基づくクラス31号税状研究室です。この決選は、準値環境で使用すること を目的としていますが、この成業がランオやラトレビジョン受得機に近接して 使用されると、受け障害を引き起こすことがあります。 転換が増売に注いて言いい時の強いをしていきい。

#### The United Kingdom Telecommunications Act 1984

This apparatus is approved under the approval number NS/ G/1234/J/100003 for the indirect connections to the public telecommunications systems in the United Kingdom.

#### Industry Canada compliance statement

This Class B digital apparatus meets all requirements of the Canadian Interference-Causing Equipment Regulations.

#### Avis de conformité aux normes d'Industrie Canada

Cet appareil numérique de la classe B respecte toutes les exigences du Règlement sur le matériel brouilleur du Canada.

# Sommaire

## Sommaire

### De l'installation à l'impression ...... 1

| Etape 1 : Assurez-vous que l'ordinateur est                                                    |   |
|------------------------------------------------------------------------------------------------|---|
| sous tension 2                                                                                 | 2 |
| Etape 2 : Vérifiez les composants de l'imprimante 2                                            | 2 |
| Etape 3 : Branchez l'unité d'alimentation 3                                                    | 3 |
| Etape 4 : Raccordez le câble USB 3                                                             | 3 |
| Etape 5 : Installez les cartouches d'encre 4                                                   | ł |
| Etape 6 : Chargez jusqu'à 100 feuilles de papier                                               |   |
| ordinaire                                                                                      | 3 |
| Etape 7 : Installez le logiciel de l'imprimante 7                                              | 7 |
| Windows 8                                                                                      | 3 |
| Impression sous Windows                                                                        | ) |
| Besoin d'aide lors de l'installation sous Windows ? 10                                         | ) |
| Mac OS 8.6 à 9.2                                                                               | 2 |
| Impression sous Mac OS 8.6 à 9.2 13                                                            | 3 |
| Besoin d'aide lors de l'installation sous                                                      |   |
| Mac OS 8.6 a 9.2 ? 14                                                                          | ŀ |
| Mac OS X version 10.0.3 à 10.1 15                                                              | 5 |
| Impression sous Mac OS X version 10.0.3 à 10.1 16<br>Besoin d'aide lors de l'installation sous | 3 |
| Mac OS X version 10.0.3 à 10.1 ?                                                               | 7 |
| Contacter Lexmark 18                                                                           | 3 |
| Index                                                                                          | ) |
|                                                                                                |   |

## De l'installation à l'impression

Ce livret vous guide pas à pas de l'installation de l'imprimante à l'impression de votre premier document, que ce soit sous Windows 98, Windows Me, Windows 2000, Windows XP, Mac OS 8.6 à 9.2 ou Mac OS X version 10.0.3 à 10.1.

Pour procéder à l'installation de l'imprimante, vous devez disposer :

- d'un ordinateur avec lecteur de CD-ROM et port USB,
- d'un câble USB (tel que le câble numéro 12A2405 de Lexmark), acheté séparément,
- de papier de format A4 ou Lettre.

## Pour obtenir de l'aide supplémentaire lors de l'installation de l'imprimante, reportez-vous à la :

- Page 10 pour Windows 98/Me/2000 et Windows XP
- Page 14 pour Mac OS 8.6 à 9.2
- Page 17 pour Mac OS X version 10.0.3 à 10.1

Si vous souhaitez connecter l'imprimante à un réseau en utilisant un adaptateur Lexmark, reportez-vous à la documentation relative à l'installation de l'adaptateur fournie avec ce dernier pour de plus amples informations.

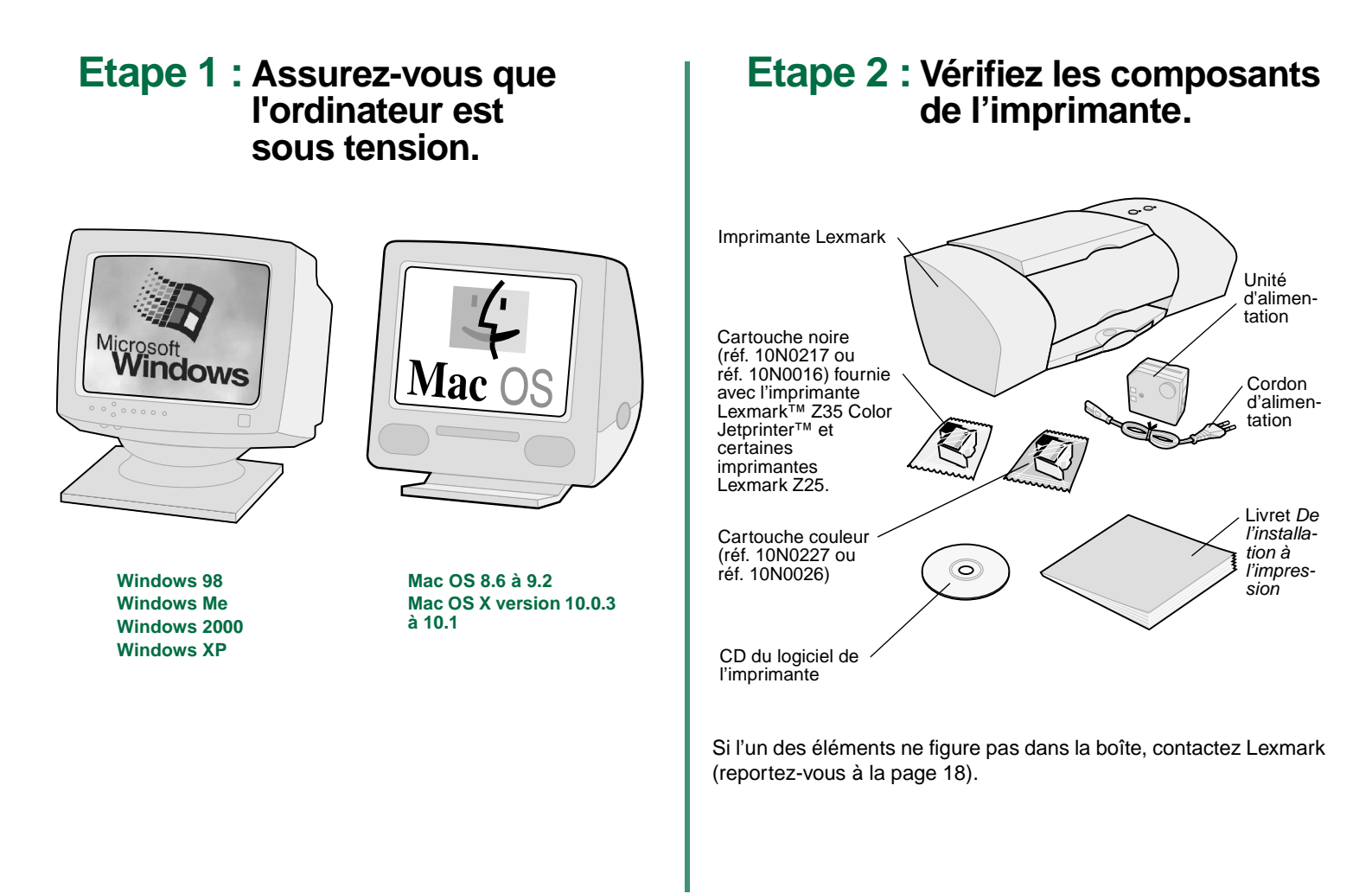

## Etape 3 : Branchez l'unité d'alimentation.

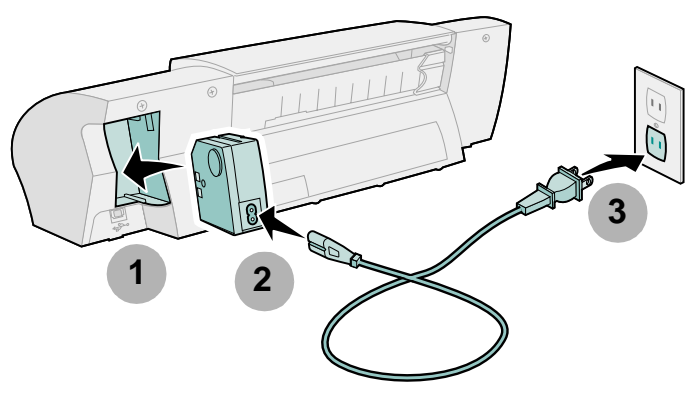

Si le voyant lumineux de mise sous tension ne s'allume pas :

- **1** Vérifiez les branchements.
- 2 Appuyez sur le bouton d'alimentation.

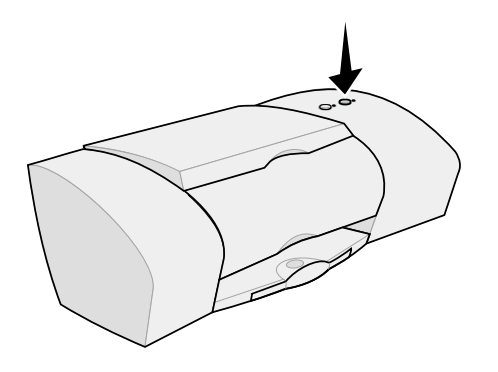

## Etape 4 : Raccordez le câble USB.

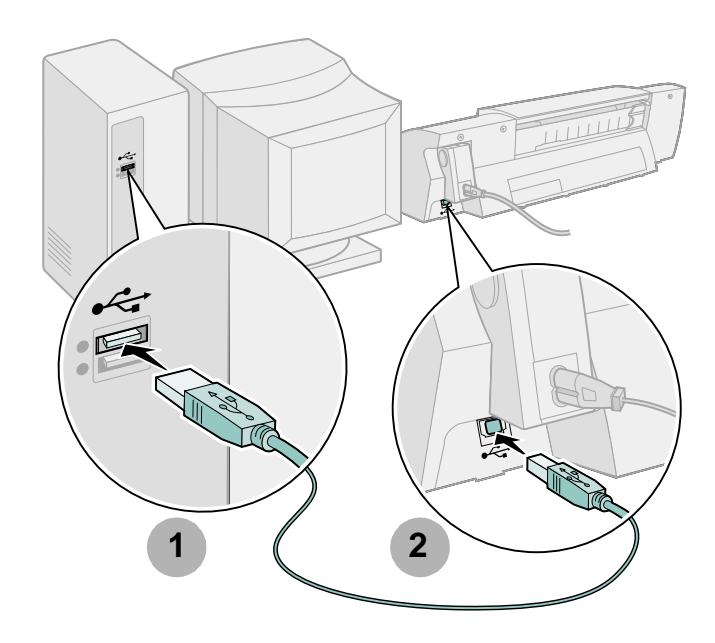

Remarque : L'emplacement et l'orientation du port USB sur votre ordinateur peuvent être différents de ceux illustrés ici. Recherchez ce symbole :

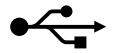

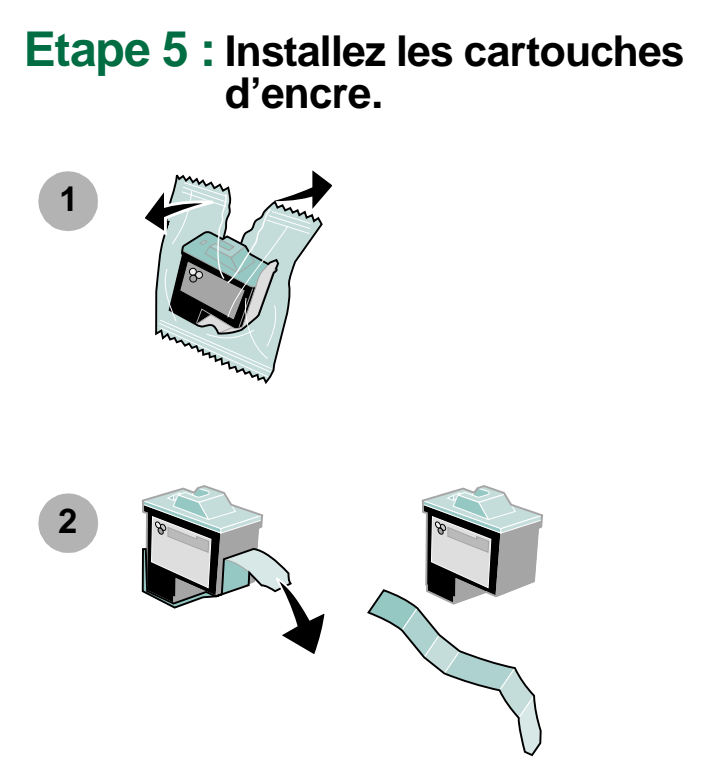

Avertissement : Ne touchez **pas** les zones de contact dorées situées au dos et en bas des cartouches d'encre.

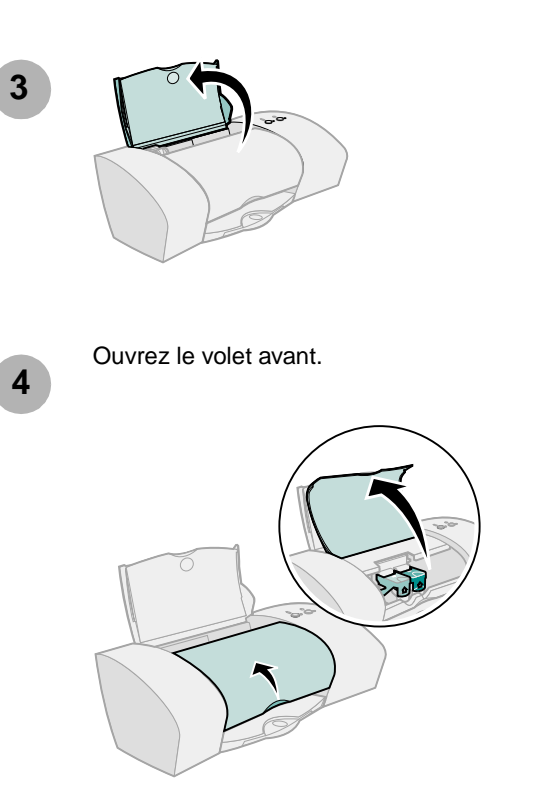

**Remarque :** Le chariot de la cartouche se place en position de chargement lorsque vous ouvrez le volet avant.

Installation

Vous pouvez imprimer avec :

- une cartouche couleur (réf. 10N0227 ou 10N0026) dans le chariot de gauche et une cartouche noire (réf. 10N0217 ou 10N0016) dans le chariot de droite,
- une cartouche couleur (réf. 10N0227 ou 10N0026) dans le chariot de gauche uniquement,
- une cartouche noire (réf. 10N0217 ou 10N0016) dans le chariot de droite uniquement.

Reportez-vous à l'étape 5, l'étape 6 et l'étape 7 pour l'imprimante.

Si l'imprimante a été livrée avec une seule cartouche :

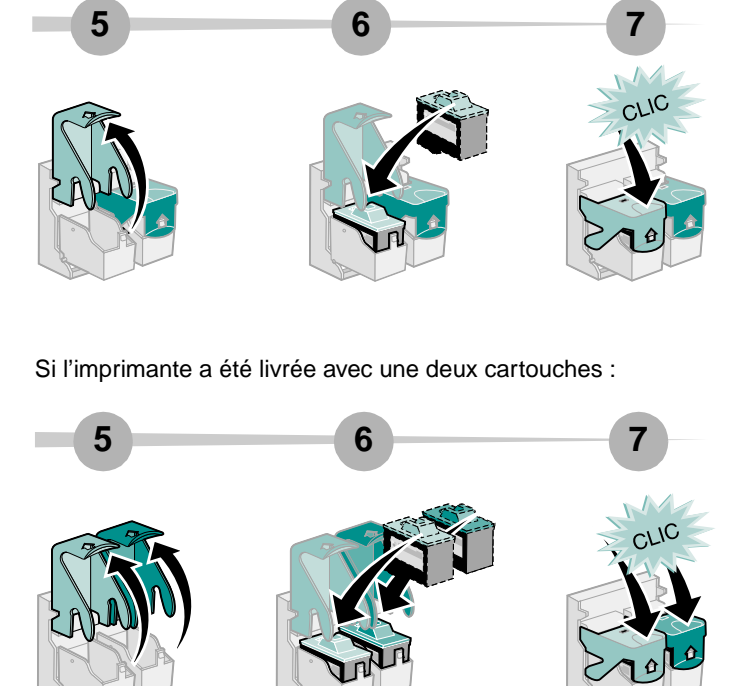

8

Fermez le volet avant.

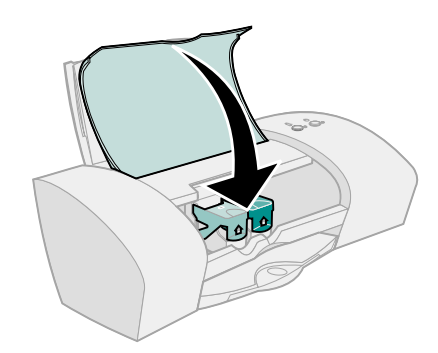

### Etape 6 : Chargez jusqu'à 100 feuilles de papier ordinaire.

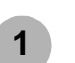

Assurez-vous que le support papier et le bac de sortie du papier sont entièrement déployés.

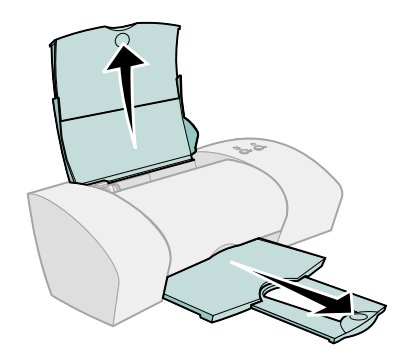

2

Pour éviter les bourrages papier, exercez une pression sur le guide papier et faites-le glisser jusqu'au bord gauche du papier.

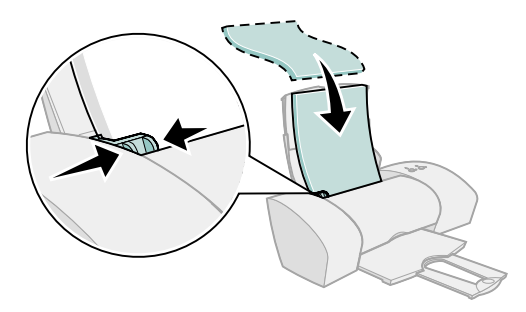

Remarque : Le papier de format A4 doit dépasser légèrement au-dessus du support papier. Le papier de format Lettre doit être aligné sur le haut du support.

## Etape 7 : Installez le logiciel de l'imprimante.

Suivez toutes les étapes correspondant à votre système d'exploitation.

| Système d'exploitation :         | Page : |
|----------------------------------|--------|
| Windows 98/Me/2000 et Windows XP | 8      |
| Mac OS 8.6 à 9.2                 | 12     |
| Mac OS X version 10.0.3 à 10.1   | 15     |

Pour d'autres systèmes d'exploitation (tels que Linux), le logiciel de l'imprimante peut être disponible sur le site Web de Lexmark. (Pour plus d'informations, reportez-vous à la page 18.) Lorsque vous téléchargez le logiciel, les informations d'installation sont incluses dans le fichier Lisez-moi.

Si vous utilisez une imprimante avec un adaptateur Lexmark, reportez-vous à la documentation fournie avec ce dernier pour installer le logiciel de l'imprimante.

### Windows

Pour installer le logiciel de l'imprimante pour Mac OS 8.6 à 9.2, reportez-vous à la page 12. Pour installer le logiciel de l'imprimante pour Mac OS X version 10.0.3 à 10.1, reportez-vous à la page 15.

Remarque : Selon le modèle de l'imprimante et le système d'exploitation utilisés, les écrans du logiciel peuvent légèrement différer de ceux illustrés dans ce livret. Les flèches indiquent à quel endroit vous devez cliquer.

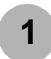

Cliquez sur **Annuler** dans tous les écrans similaires à celui illustré ici.

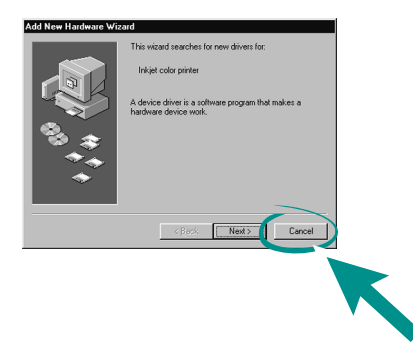

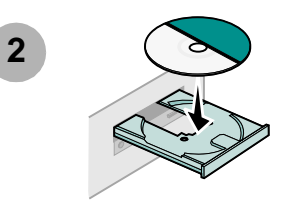

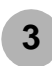

Attendez que l'écran d'installation du logiciel de l'imprimante Lexmark suivant apparaisse. S'il ne s'affiche **pas**, reportez-vous à la page 10.

| thun?  |
|--------|
|        |
| pt the |
|        |
|        |
|        |
|        |
|        |

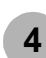

Suivez les instructions qui s'affichent à l'écran pour terminer la procédure d'installation du logiciel.

Lors de l'installation, une page d'alignement s'imprime. Si elle ne s'imprime pas, reportez-vous à la page 10.

#### Félicitations !

Vous avez fini d'installer l'imprimante pour Windows.

### **Impression sous Windows**

L'installation de l'imprimante et de son logiciel étant maintenant terminée, vous êtes prêt à imprimer votre premier document.

Il n'y a rien de plus facile qu'une impression :

- 1 Chargez du papier. Pour obtenir de l'aide, reportez-vous à la page 6.
- 2 Ouvrez le fichier à imprimer.
- **3** Personnalisez les paramètres de l'imprimante dans la fenêtre des propriétés d'impression).
  - a A partir du document, cliquez sur Fichier ▶ Imprimer ▶ Propriétés ou Préférences.
- Remarque : Pour certaines applications exécutées sous Windows 2000, cliquez sur Fichier ▶ Imprimer. Dans l'onglet des paramètres d'impression, cliquez sur Modifier.

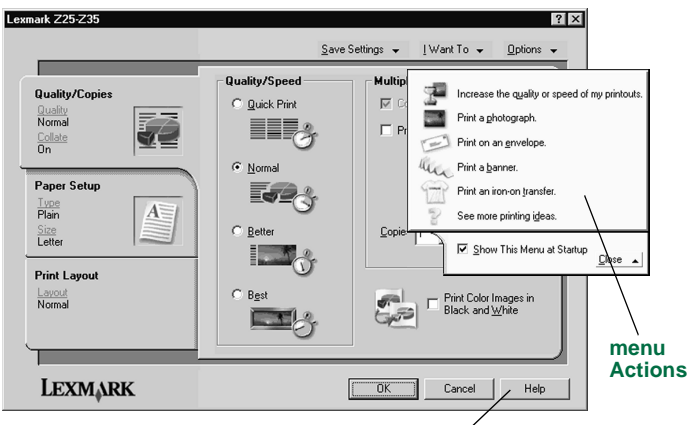

#### Aide du logiciel de l'imprimante

- **b** Pour en savoir plus :
  - Explorez les onglets et les menus de la fenêtre Propriétés d'impression. Utilisez le menu Actions en tant que guide pour l'impression de photographies, d'enveloppes, de transferts sur tissu etc.
  - Cliquez sur Aide pour accéder à l'aide du logiciel de l'imprimante.
- c Personnalisez les paramètres du document.
- d Cliquez sur **OK** pour appliquer les paramètres et fermer la fenêtre des propriétés d'impression.
- 4 Imprimez le document.

Le Centre de solution Lexmark est votre guide détaillé pour :

- l'impression de photos, d'enveloppes, de bannières ou d'autres documents spéciaux,
- la résolution de problèmes d'impression,
- la commande, l'installation et l'entretien des cartouches.
- Contacter Lexmark.

Pour ouvrir le Centre de solution Lexmark :

A partir du bureau, cliquez deux fois sur l'icône du Centre de solution Lexmark Z25-Z35 ou cliquez sur Démarrer ▶ Programmes ou Tous les programmes ▶ Lexmark Z25-Z35 ▶ Centre de solution Lexmark Z25-Z35.

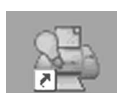

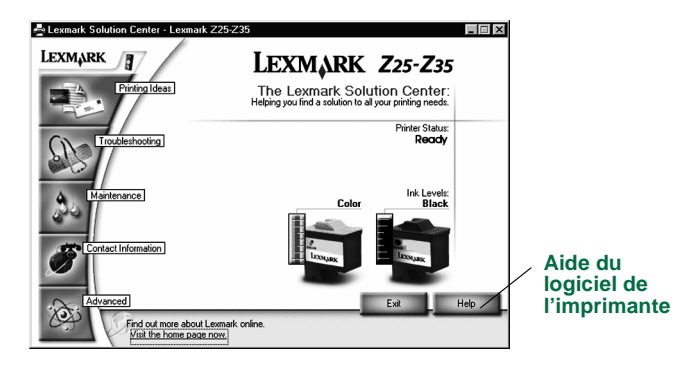

Remarque : Votre écran peut être légèrement différent selon le modèle de l'imprimante et les cartouches installées.

## Besoin d'aide lors de l'installation sous Windows ?

#### L'écran d'installation ne s'est pas affiché.

- 1 Assurez-vous que vous cliquez sur le bouton **Annuler** dans tous les écrans similaires à celui de l'étape 1, page 8.
- 2 Vérifiez que le CD du logiciel de l'imprimante Lexmark est installé dans le lecteur de CD-ROM.
- 3 A partir du bureau, cliquez deux fois sur l'icône Poste de travail.
- 4 Cliquez deux fois sur l'icône du lecteur de CD-ROM. Si nécessaire, cliquez deux fois sur le fichier **setup.exe**.
- 5 Passez à l'étape 3, page 8.

#### La page d'alignement ne s'est pas imprimée.

- Assurez-vous que les cartouches sont correctement installées (reportez-vous à la page 4).
- Suivez les instructions de tout message d'erreur affiché à l'écran. Cliquez sur ? dans le message d'erreur pour obtenir de l'aide.

#### L'imprimante ne fonctionne pas.

Essayez les solutions suivantes :

• Vérifiez l'état de l'imprimante :

#### Windows 98/Me/2000

- a Dans le menu Démarrer, cliquez sur Paramètres ► Imprimantes.
- **b** Dans le dossier Imprimantes, cliquez deux fois sur l'icône de l'imprimante Lexmark Z25-Z35.
- c Dans le menu Imprimante, assurez-vous que :
  - l'option Imprimante par défaut est sélectionnée,
  - l'option Suspendre l'impression n'est pas sélectionnée.

#### Windows XP

- a Dans le menu Démarrer, cliquez sur Panneau de configuration ▶ Imprimantes et autre matériel.
- **b** Cliquez sur **Imprimantes et télécopieurs** puis cliquez sur l'icône de l'imprimante Lexmark Z25-Z35.
- c Dans le menu Imprimante, assurez-vous que :
  - l'option Imprimante par défaut est sélectionnée,
  - l'option **Suspendre l'impression** n'est **pas** sélectionnée.
- Si vous disposez d'un périphérique tel qu'un scanner ou un télécopieur, débranchez l'imprimante de cet appareil puis connectez-la directement à l'ordinateur.

- Vérifiez le port de l'imprimante :
  - a Dans le menu Fichier d'une application logicielle, cliquez sur Imprimer ou Configuration de l'imprimante.
  - **b** Dans la zone Emplacement, vérifiez que le port de l'imprimante est réglé sur **USB**.
- Vérifiez que vous n'avez pas installé plusieurs copies du logiciel de l'imprimante :
  - a Dans le menu Démarrer, cliquez sur Paramètres > Imprimantes.
  - **b** Dans le dossier Imprimantes, vérifiez qu'il n'existe qu'une seule icône pour l'imprimante.

Si le port de l'imprimante indiqué est erroné ou que plusieurs copies du logiciel de l'imprimante sont installées, désinstallez puis réinstallez le logiciel de l'imprimante :

- 1 Dans le menu Démarrer, cliquez sur Programmes ou Tous les programmes ▶ Lexmark Z25-Z35 ▶ Désinstallation de Lexmark Z25-Z35.
- 2 Suivez les instructions qui s'affichent à l'écran.

Remarque : Assurez-vous que vous désinstallez chaque copie du logiciel de l'imprimante.

**3** Pour réinstaller le logiciel de l'imprimante, reportez-vous à la page 8.

#### Le voyant de l'alimentation papier clignote.

Si un message d'erreur s'affiche à l'écran, suivez les instructions qu'il contient. Cliquez sur **?** dans le message d'erreur pour obtenir de l'aide.

## Mac OS 8.6 à 9.2

Pour installer le logiciel de l'imprimante pour Windows, reportezvous à la page 8. Pour installer le logiciel de l'imprimante pour Mac OS X version 10.0.3 à 10.1, reportez-vous à la page 15.

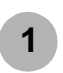

Fermez toutes les applications logicielles.

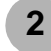

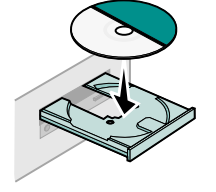

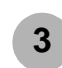

Attendez que l'écran d'installation du logiciel de l'imprimante Lexmark suivant apparaisse. S'il ne s'affiche **pas**, reportez-vous à la page 14.

| Lexmark Z 35                                                                           | Installation 🛛 🗧       |
|----------------------------------------------------------------------------------------|------------------------|
| LEXMARK                                                                                |                        |
| Click to install the printer software and to agree to the license agreement.           | Install and Agree      |
| Click to uninstall the printer software.                                               | Uninstall              |
| Click to access phone numbers and internet<br>addresses for information and supplies.  | Contact Lexmark        |
| Click to view the end user license agreement.                                          | Yiew License Agreement |
| Click to view the Read Me file.                                                        | View Read Me           |
| Click to view the User's Guide. (Adobe Acrobat is<br>required and included on the CD.) | Yiew User's Guide      |
| Quit                                                                                   | English 🔶              |

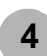

Suivez les instructions qui s'affichent à l'écran pour terminer la procédure d'installation du logiciel.

Lors de l'installation, une page d'alignement s'imprime. Si elle ne s'imprime pas, reportez-vous à la page 14.

#### Félicitations !

Vous avez fini d'installer l'imprimante pour Mac OS 8.6 à 9.2.

### Impression sous Mac OS 8.6 à 9.2

L'installation de l'imprimante et de son logiciel étant maintenant terminée, vous êtes prêt à imprimer votre premier document.

Il n'y a rien de plus facile qu'une impression :

- 1 Chargez du papier. Pour obtenir de l'aide, reportez-vous à la page 6.
- 2 Ouvrez le fichier à imprimer.
- 3 Personnalisez les paramètres de l'imprimante.
- 4 Imprimez le document.

Le *Guide de l'utilisateur en ligne pour Mac OS 8.6 à 9.2* contient des suggestions et des instructions d'impression, des conseils d'entretien et des informations de dépannage. Vous devez disposer d'Adobe Acrobat 4.0 ou version ultérieure pour pouvoir consulter la documentation de l'imprimante. Pour ouvrir le *Guide de l'utilisateur en ligne :* 

1 A partir du bureau, cliquez deux fois sur le dossier de l'imprimante.

2 Cliquez deux fois sur l'icône du Guide de l'utilisateur Lexmark Z25-Z35.pdf.

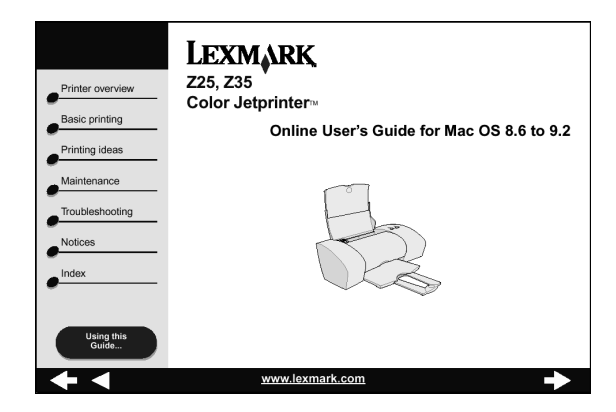

- 3 Dans la zone de navigation de gauche, cliquez sur Présentation de l'imprimante pour apprendre comment personnaliser les paramètres de l'imprimante à l'aide du logiciel.
- 4 Une fois que vous avez fini, cliquez sur Fichier > Quitter.

#### Besoin d'aide lors de l'installation sous Mac OS 8.6 à 9.2 ?

#### L'écran d'installation ne s'est pas affiché.

- 1 Vérifiez que le CD du logiciel de l'imprimante Lexmark est installé dans le lecteur de CD-ROM.
- 2 A partir du bureau, cliquez deux fois sur l'icône du CD Lexmark Z25-Z35.
- 3 Dans le dossier CD, cliquez deux fois sur l'icône Installer.
- 4 Passez à l'étape 3, page 12.

#### La page d'alignement ne s'est pas imprimée.

- Assurez-vous que les cartouches sont correctement installées (reportez-vous à la page 4).
- Suivez les instructions de tout message d'erreur affiché à l'écran.
- Pour plus d'informations, reportez-vous à la rubrique
   Dépannage du Guide de l'utilisateur en ligne pour Mac OS
   8.6 à 9.2. Pour ouvrir le Guide de l'utilisateur en ligne, reportez-vous à la page 13.

#### L'imprimante ne fonctionne pas.

- Assurez-vous que l'imprimante a été ajoutée au système :
  - a Dans le menu Pomme, cliquez sur Sélecteur.
  - **b** Sélectionnez l'imprimante dans la fenêtre de gauche du Sélecteur.

Si l'imprimante ne figure pas dans la fenêtre de gauche du Sélecteur, installez le logiciel de l'imprimante (reportez-vous à la page 12).

c Assurez-vous que l'imprimante est affichée et sélectionnée dans le panneau de droite du Sélecteur.

Si tel n'est pas le cas, vérifiez les branchements du câble USB et répétez l'étape b et l'étape c.

- Vérifiez que l'imprimante est définie en tant qu'imprimante par défaut.
  - **a** A partir du bureau, sélectionnez l'icône correspondant à votre imprimante.
  - **b** Dans la barre de menus, cliquez sur **Impression**.
  - c Assurez-vous que les options Définir l'imprimante par défaut et Lancer la file d'attente d'impression sont toutes les deux sélectionnées.

#### Le voyant de l'alimentation papier clignote.

Si un message d'erreur s'affiche à l'écran, suivez les instructions qu'il contient.

## Mac OS X version 10.0.3 à 10.1

Pour installer le logiciel de l'imprimante pour Windows, reportezvous à la page 8. Pour installer le logiciel de l'imprimante pour Mac OS 8.6 à 9.2, reportez-vous à la page 12.

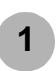

Fermez toutes les applications logicielles.

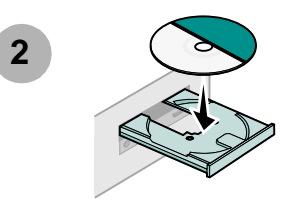

|   | ~ |  |
|---|---|--|
|   | з |  |
|   | - |  |
| ٩ |   |  |

A partir du bureau, cliquez deux fois sur l'icône du CD Lexmark Z25-Z35.

Dans le dossier CD, cliquez deux fois sur l'icône Installer.

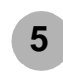

Attendez que l'écran d'installation du logiciel de l'imprimante Lexmark suivant apparaisse. S'il ne s'affiche **pas**, reportez-vous à la page 17.

| lick to install the printer software and to agree to the cense agreement.           | Install and Agree      |
|-------------------------------------------------------------------------------------|------------------------|
| lick to uninstall the printer software.                                             | Uninstall              |
| lick to access phone numbers and internet addresses<br>or information and supplies. | Contact Lexmark        |
| lick to view the end user license agreement.                                        | View License Agreement |
| lick to view the Read Me file.                                                      | View Read Me           |

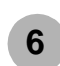

Suivez les instructions qui s'affichent à l'écran pour terminer la procédure d'installation du logiciel.

Lors de l'installation, une page d'alignement s'imprime. Si elle ne s'imprime pas, reportez-vous à la page 17.

#### Félicitations !

Vous avez fini d'installer l'imprimante pour Mac OS X version 10.0.3 à 10.1.

## Impression sous Mac OS X version 10.0.3 à 10.1

L'installation de l'imprimante et de son logiciel étant maintenant terminée, vous êtes prêt à imprimer votre premier document.

Il n'y a rien de plus facile qu'une impression :

- 1 Chargez du papier. Pour obtenir de l'aide, reportez-vous à la page 6.
- 2 Ouvrez le fichier à imprimer.
- 3 Personnalisez les paramètres de l'imprimante.
- 4 Imprimez le document.

Le Guide de l'utilisateur en ligne pour Mac OS X 10.0.3 à 10.1 contient des suggestions et des instructions d'impression, des conseils d'entretien et des informations de dépannage. Vous devez disposer d'Adobe Acrobat 4.0 ou version ultérieure pour pouvoir consulter la documentation de l'imprimante. Pour ouvrir le Guide de l'utilisateur en ligne :

- 1 A partir de la station d'accueil, cliquez sur l'icône du Finder.
- 2 Cliquez sur Ordinateur puis double-cliquez sur l'icône du disque OS X ▶ le dossier Librairie ▶ le dossier Imprimantes ▶ le dossier Lexmark.

**3** Double-cliquez sur l'icône du Guide de l'utilisateur Lexmark Z25-Z35.pdf.

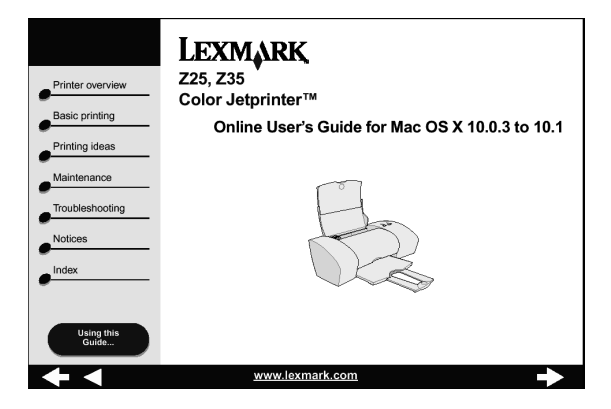

- 4 Dans la zone de navigation de gauche, cliquez sur **Présentation de l'imprimante** pour apprendre comment personnaliser les paramètres de l'imprimante à l'aide du logiciel.
- 5 Une fois que vous avez fini, cliquez sur Fichier > Quitter.

#### Besoin d'aide lors de l'installation sous Mac OS X version 10.0.3 à 10.1 ?

#### L'écran d'installation ne s'est pas affiché.

- 1 Vérifiez que le CD du logiciel de l'imprimante Lexmark est installé dans le lecteur de CD-ROM.
- 2 A partir du bureau, cliquez deux fois sur l'icône du CD Lexmark Z25-Z35.
- 3 Dans le dossier CD, cliquez deux fois sur l'icône Installer.
- 4 Passez à l'étape 5, page 15.

#### La page d'alignement ne s'est pas imprimée.

- Assurez-vous que les cartouches sont correctement installées (reportez-vous à la page 4).
- Suivez les instructions de tout message d'erreur affiché à l'écran.
- Pour plus d'informations, reportez-vous à la rubrique
   Dépannage du Guide de l'utilisateur en ligne pour
   Mac OS X 10.0.3 à 10.1. Pour ouvrir le Guide de l'utilisateur en ligne, reportez-vous à la page 16.

#### Le voyant de l'alimentation papier clignote.

Si un message d'erreur s'affiche à l'écran, suivez les instructions qu'il contient.

#### L'imprimante ne fonctionne pas.

Vérifiez tout d'abord les branchements du câble USB. Puis :

- 1 A partir de la station d'accueil, cliquez sur l'icône du Finder.
- 2 Dans la fenêtre du Finder, cliquez sur **Applications** dans la barre d'outils.
- 3 Double-cliquez sur le dossier Options d'impression.
- 4 Double-cliquez sur l'icône du Centre d'impression.
- 5 Sélectionnez l'imprimante dans la Liste des imprimantes. (Cliquez si nécessaire sur l'option Afficher la liste des imprimantes.)
  - Si l'imprimante ne figure pas dans la liste :
  - a Cliquez sur Ajouter imprimante.
  - **b** Dans le menu local choisissez USB.
  - c Sélectionnez votre imprimante puis cliquez sur Ajouter.
     Si l'imprimante ne figure pas dans la liste, installez le

logiciel de l'imprimante (reportez-vous à la page 15).

- 6 Dans le menu Imprimantes, choisissez Utiliser par défaut.
- 7 Dans le menu Imprimantes, choisissez Afficher la file d'attente.
- 8 Dans le menu File d'attente :
  - a Sélectionnez l'option Lancer la file d'attente, si elle est disponible.
  - **b** Sélectionnez le travail d'impression puis cliquez sur le bouton **Réessayer** ou **Reprendre**, s'il est disponible.

Mac

SO

## **Contacter Lexmark**

Visitez notre site Web à l'adresse www.lexmark.com pour :

- bénéficier du service d'assistance technique,
- enregistrer l'imprimante,
- accéder à des publications relatives à l'imprimante,
- consulter les offres gratuites.

Le tableau ci-dessous indique d'autres manières de contacter Lexmark.

| Windows                                                                                                    | Mac OS 8.6<br>à 9.2                                                                                                    | Mac OS X version<br>10.0.3 à 10.1                                                                                                    |
|----------------------------------------------------------------------------------------------------|----------------------------------------------------------------------------------------------------|----------------------------------------------------------------------------------------------------|
| <ul> <li>Pour obtenir une liste de<br/>numéros de téléphone :</li> <li>Insérez le CD-ROM<br/>du logiciel de<br/>l'imprimante dans le<br/>lecteur de CD-ROM.</li> <li>Cliquez sur<br/>Contacter<br/>Lexmark &gt;<br/>Assistance<br/>technique.</li> </ul> | <ol> <li>Insérez le<br/>CD-ROM du<br/>logiciel de<br/>l'imprimante<br/>dans le<br/>lecteur de<br/>CD-ROM.</li> <li>Cliquez sur<br/>Contacter<br/>Lexmark.</li> </ol>           | <ol> <li>Insérez le CD-ROM du logiciel<br/>de l'imprimante dans le lecteur<br/>de CD-ROM.</li> <li>A partir du bureau, cliquez deux<br/>fois sur l'icône du CD<br/>Lexmark Z25-Z35.</li> <li>Dans le dossier CD, cliquez<br/>deux fois sur l'icône Installer.</li> <li>Cliquez sur Contacter<br/>Lexmark.</li> </ol>              |
| Pour accéder à des<br>informations sur le<br>service d'assistance<br>clientèle depuis notre<br>site Web :<br>1 Ouvrez le Centre de<br>solution Lexmark<br>(reportez-vous à la<br>page 10).<br>2 Cliquez sur<br>Contacts ►<br>Assistance<br>clientèle.    | <ol> <li>A partir du<br/>bureau,<br/>cliquez deux<br/>fois sur le<br/>dossier de<br/>l'imprimante.</li> <li>Cliquez deux<br/>fois sur<br/>Assistance<br/>technique.</li> </ol> | <ol> <li>A partir du Finder, cliquez sur<br/>sur Ordinateur puis double-<br/>cliquez sur l'icône du disque<br/>OS X ▶ le dossier Librairie ▶<br/>le dossier Imprimantes ▶ le<br/>dossier Lexmark.</li> <li>Double-cliquez sur l'icône de<br/>l'Utilitaire Lexmark Z25-Z35.</li> <li>Cliquez sur Contacter<br/>Lexmark.</li> </ol> |

## Index

#### Α

| adresse du site Web de Lexmark 18<br>aide du logiciel de l'imprimante |
|-----------------------------------------------------------------------|
| Windows                                                               |
| avis                                                                  |
| consignes de sécurité ii                                              |
| Industry Canada compliance                                            |
| statement ii                                                          |
| United Kingdom Telecommunications                                     |
| Act 1984 ii                                                           |
| VCCI japonais ii                                                      |

#### В

| bourrages papier, éviter | 7 |
|--------------------------|---|
| bouton d'alimentation    | 3 |

#### С

| câble USB                             |    |
|---------------------------------------|----|
| connexion                             | 3  |
| numéro de référence                   | 1  |
| cartouches                            |    |
| installation                          | 4  |
| numéro de référence                   | 2  |
| Centre de solution Lexmark, ouverture |    |
| Windows                               | 10 |

| chargement du papier 6   |
|--------------------------|
| composants               |
| configuration requise1   |
| connexion                |
| câble USB                |
| unité d'alimentation     |
| consignes de sécurité ii |
| contacter Lexmark        |
|                          |

#### D

| dépannage                                       |
|-------------------------------------------------|
| L'écran d'installation ne s'est pas<br>affiché. |
| Mac OS 10.0.3 à 10.1 17                         |
| Mac OS 8.6 à 9.2 14                             |
| Windows                                         |
| L'imprimante ne fonctionne pas.                 |
| Mac OS 10.0.3 à 10.1 17                         |
| Mac OS 8.6 à 9.2 14                             |
| Windows                                         |
| La page d'alignement ne s'est pas               |
| imprimée.                                       |
| Mac OS 10.0.3 à 10.1 17                         |
| Mac OS 8.6 à 9.2 14                             |
| Windows                                         |
| Le voyant de l'alimentation papier              |
| clignote.                                       |
| Mac OS 10.0.3 à 10.1 17                         |
| Mac OS 8.6 à 9.2 14                             |
| Windows 11                                      |

#### Е

| écran Assistant Ajout de nouveau |   |
|----------------------------------|---|
| matériel                         | 8 |
| écran Nouveau matériel détecté   | 8 |
| éviter les bourrages papier      | 7 |

#### G

| Guide de l'utilisateur en ligne |    |
|---------------------------------|----|
| Mac OS 10.0.3 à 10.1            | 16 |
| Mac OS 8.6 à 9.2                | 13 |
| guide papier, réglage           | 7  |

#### impression

| •                                       |   |
|-----------------------------------------|---|
| Mac OS 10.0.3 à 10.1 1                  | 6 |
| Mac OS 8.6 à 9.2 1                      | 3 |
| Windows                                 | 9 |
| mprimante, composants                   | 2 |
| nstallation de cartouches               | 4 |
| nstallation du logiciel de l'imprimante |   |
| Mac OS 10.0.3 à 10.1 1                  | 5 |
| Mac OS 8.6 à 9.2 1                      | 2 |
| Windows                                 | 8 |
|                                         |   |

#### L

| L'écran d'installation ne s'est pas affich | ٦é. |
|--------------------------------------------|-----|
| Mac OS 10.0.3 à 10.1                       | 17  |
| Mac OS 8.6 à 9.2                           | 14  |
| Windows                                    | 10  |

De l'installation à l'impression

L'imprimante ne fonctionne pas.

|                                           | 17    |
|-------------------------------------------|-------|
|                                           | 17    |
| Mac OS 8.6 à 9.2                          | 14    |
| Windows                                   | 11    |
| La page d'alignement ne s'est pas impr    | imée. |
| Mac OS 10.0.3 à 10.1                      | 17    |
| Mac OS 8.6 à 9.2                          | 14    |
| Windows                                   | 10    |
| Le voyant de l'alimentation papier cligr  | ote.  |
| Mac OS 10.0.3 à 10.1                      | 17    |
| Mac OS 8.6 à 9.2                          | 14    |
| Windows                                   | 11    |
| logiciel de l'imprimante, installation    |       |
| Mac OS 10.0.3 à 10.1                      | 15    |
| Mac OS 8.6 à 9.2                          | 12    |
| Windows                                   | 8     |
| logiciel de l'imprimante, désinstallation |       |
| Windows                                   | 11    |

#### Μ

| Mac OS 10.0.3 à 10.1            |    |
|---------------------------------|----|
| Guide de l'utilisateur en ligne | 16 |
| impression                      | 16 |
| installation du logiciel de     |    |
| l'imprimante                    | 15 |
| Mac OS 8.6 à 9.2                |    |
| Guide de l'utilisateur en ligne | 13 |
| impression                      | 13 |
| installation du logiciel de     |    |
| l'imprimante                    | 12 |
|                                 |    |

#### Ν

| 1 |
|---|
| 2 |
|   |

#### Ρ

| papier, chargement                    |
|---------------------------------------|
| paramètres d'impression, modification |
| Windows9                              |
| port de l'imprimante, vérification    |
| (Windows)11                           |
| port USB, recherche                   |
| Propriétés d'impression               |
| (Windows)9                            |

#### R

| recherche du port USB 3  |
|--------------------------|
| réglage du guide papier7 |
| résolution de problèmes  |
| Mac OS 10.0.3 à 10.1 17  |
| Mac OS 8.6 à 9.2 14      |
| Windows10                |
|                          |

#### U

| unité d'alimentation, connexion   | 3  |
|-----------------------------------|----|
| United Kingdom Telecommunications |    |
| Act 1984                          | ii |

#### V

| vérification du port de l'imprimante |    |
|--------------------------------------|----|
| (Windows)                            | 11 |

#### W

| Windows                        |
|--------------------------------|
| aide du logiciel de            |
| l'imprimante                   |
| Centre de solution Lexmark 10  |
| dépannage 10                   |
| désinstallation du logiciel de |
| l'imprimante                   |
| impression                     |
| installation du logiciel de    |
| l'imprimante8                  |
| menu Actions 9                 |
| Propriétés d'impression 9      |

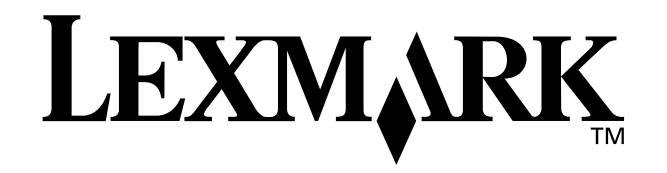

Lexmark and Lexmark with diamond design are trademarks of Lexmark International, Inc., registered in the United States and/or other countries. Color Jetprinter is a trademark of Lexmark International, Inc. Other trademarks are the property of their respective owners. © 2002 Lexmark International, Inc. 740 West New Circle Road Lexington, Kentucky 40550

www.lexmark.com